## Installation av Wifi Repeater VRP150

- 1. Anslut WiFi repeater VRP150 till vägguttaget
- 2. Anslut din dator till WiFi repeater trådlöst genom att dubbelklicka på det trådlösa nätverket med namn **VONETS\_xxxxxx**

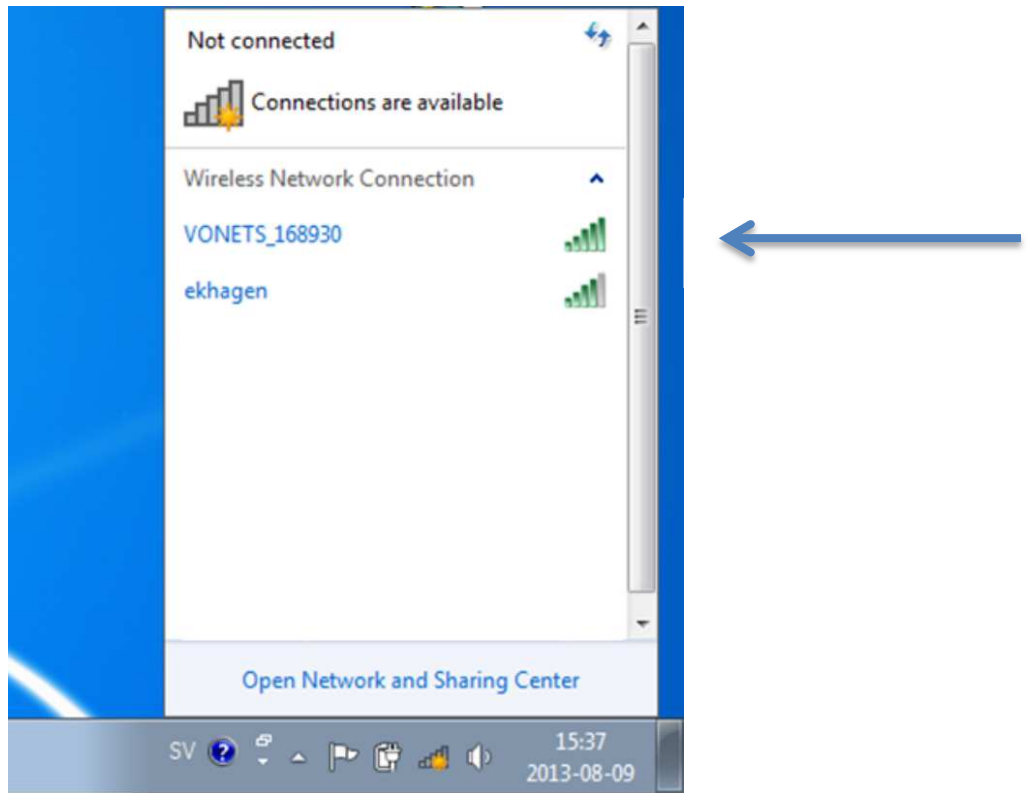

Din dator kommer att visa en begränsad anslutning enligt bilden nedan

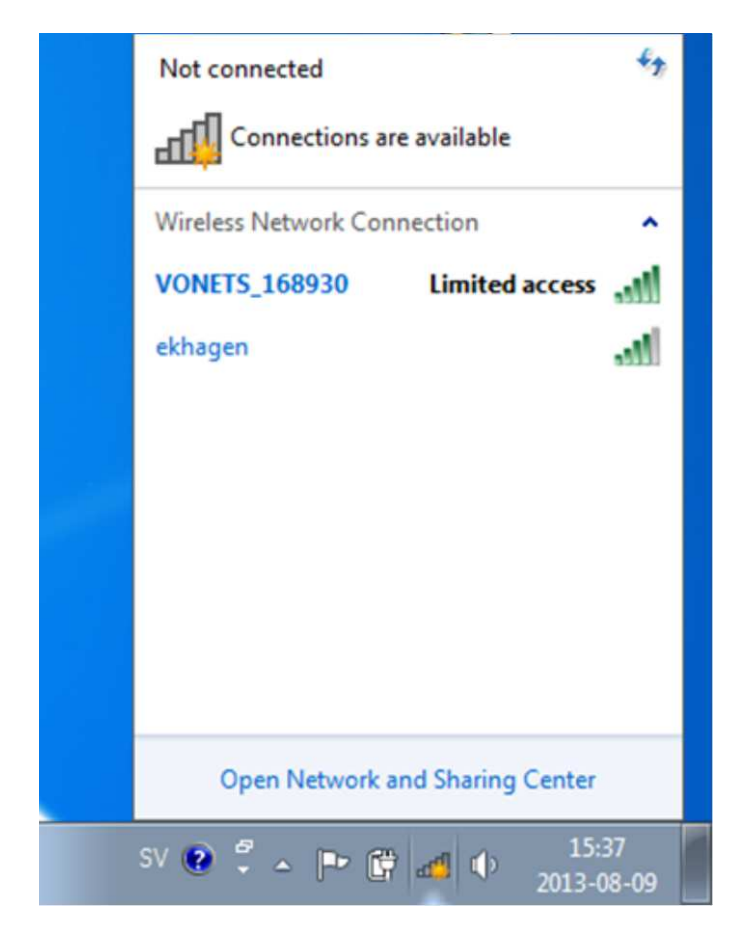

3. Öppna webbläsaren och skriv in följande adress i adressfältet: <u>http://vonets.cfg</u> följt med Enter. Logga in med följande användarnamn och lösenord: **admin / admin** 

| 🖉 User Login - Windows Internet Explorer |                                                                                  |                                       |
|------------------------------------------|----------------------------------------------------------------------------------|---------------------------------------|
| 🚱 🔵 🗢 🙋 http://vonets.cfg                | 🔻 🐼 🍫 🗙 Google                                                                   | - م                                   |
| 🚖 Favorites 🛛 👍 🔞 Google 😇 Förslag på w  | ebbplatser 🔻 😹 Hämta fler tilläggspro 👻 🥘 Xbox.com SE - Xbox.com 🍃 Facebook 🔊 fb | »                                     |
| 🏉 User Login                             | 🐴 🔻 🔂 👻 🖃 🖶 🖉 Page 🕶                                                             | <u>S</u> afety ▼ T <u>o</u> ols ▼ 🔞 ▼ |
| <b>ONETS</b>                             | admin<br><br>Login                                                               | E                                     |
|                                          |                                                                                  |                                       |
| Done                                     | 🧔 🌍 Internet   Protected Mode: On                                                | 🖓 💌 🔍 100% 💌                          |

4. Välj en trådlös internetanslutning i listan (den anslutning som du vill förlänga / brygga).

## Tryck på **Next**.

| avorites 🛛 🝰 🔀 Google [                                                                           | Förslag på       | webbplatser 👻 🙋                                     | Hämta fler tilläg                        | jgspro… ▼ (                             | 🖉 Xbox.com SE - Xbox                                            | c.com 🖉 Faceb<br>▼ 🔝 ▼ 🖃                                        | ook 🕖 fb<br>🖶 ▾ <u>P</u> age ▾ Safety       |              |
|---------------------------------------------------------------------------------------------------|------------------|-----------------------------------------------------|------------------------------------------|-----------------------------------------|-----------------------------------------------------------------|-----------------------------------------------------------------|---------------------------------------------|--------------|
| <b>ONETS</b>                                                                                      |                  | 9 <u>0</u> - 11                                     |                                          |                                         | (((* • :0))                                                     | Operating M                                                     | lode:WiFi Bridge+Repeat                     | er <u>中文</u> |
| 🖗 Operative Status >                                                                              | Wi               | Fi Hotspots                                         |                                          |                                         |                                                                 |                                                                 |                                             |              |
|                                                                                                   |                  |                                                     |                                          |                                         |                                                                 |                                                                 |                                             |              |
| 🎯 Scan Hotspots >                                                                                 | Sele             | ect a Wireless<br><mark>t,</mark> or enter th       | Network to<br>e SSID of t                | connect<br>he networ                    | to. If not four<br>k manually. The                              | nd, please c<br>en, click <mark>Ne</mark>                       | lick Refresh                                | -            |
| Scan Hotspots > WiFi Repeater >                                                                   | Sele<br>List     | ect a Wireless<br>t, or enter th                    | Network to<br>e SSID of t<br>Chann-      | ) connect<br>he networ                  | to. If not four<br>k manually. The<br>Authentication            | id, please c<br>en, click Ne<br>Encryption                      | lick Refresh<br>ext.                        |              |
| <ul> <li>Scan Hotspots</li> <li>WiFi Repeater</li> <li>System Setting</li> </ul>                  | Sele<br>List     | ect a Wireless<br>t, or enter th<br>SSID<br>ekhagen | Network to<br>e SSID of t<br>Channe<br>6 | connect<br>he networ<br>1 Signal<br>50  | to. If not four<br>k manually. The<br>Authentication<br>WFA-FSK | nd, please c<br>en, click <mark>Ne</mark><br>Encryption<br>TKIP | lick Refresh<br>xt.<br>Wifi Mode<br>11b/g/n | -            |
| <ul> <li>Scan Hotspots</li> <li>WiFi Repeater</li> <li>System Setting</li> <li>Host IP</li> </ul> | Selt<br>Lis<br>@ | oct a Wireless<br>t, or enter th<br>SSID<br>ekhagen | Network to<br>e SSID of t<br>Chann<br>6  | connect<br>he networ<br>al Signal<br>50 | to. If not foun<br>k manually. The<br>Authentication<br>WFA-FSK | nd, please c<br>en, click Ne<br>Encryption<br>TKIP              | Nifi Mode<br>11b/g/n                        | -            |

5. Skriv in ett namn i fältet **WiFi Repeater SSID** som bör vara **namnet för WiFi anslutning du vill förlänga** följt med **\_B** (se exempel nedan).

Skriv in samma lösenord som för WiFi anslutning du vill förlänga. Spara inställningar med Apply.

| Ø VRP150 - Windows Internet Explorer |                                                           |                                           |                                     |                      |  |
|--------------------------------------|-----------------------------------------------------------|-------------------------------------------|-------------------------------------|----------------------|--|
| CO V Attp://vonets.cfg/hor           | ne.asp                                                    | <ul> <li>✓ 🗟 4</li> </ul>                 | 🗙 🚼 Google                          | • م                  |  |
| 🚖 Favorites 🛛 🙀 🚷 Google 💽 Fö        | rslag på webbplatser 👻 🔊 Hämt                             | a fler tilläggspro 👻 🦓 Xbox.com SE - Xbox | .com 🔊 Facebook 🍘 fb                | *                    |  |
| 🏉 VRP150                             |                                                           | ۵                                         | 🔹 🛐 👻 📑 🖷 🖉 Bage 👻 Safety 🕶         | T <u>o</u> ols 🕶 🔞 🕶 |  |
| <b>ONETS</b>                         |                                                           | ((0. • 0))                                | Operating Mode:WiFi Bridge+Repeater | 中文                   |  |
| Operative Status>                    | WiFi Hotspots                                             |                                           |                                     |                      |  |
| 🙆 Scan Hotspots >                    | Security Settings                                         | 10                                        |                                     |                      |  |
|                                      | Security Mode                                             | WPA-PSK                                   |                                     |                      |  |
| 骨 WiFi Repeater >                    | WPA Algorithms                                            | TKIP                                      |                                     |                      |  |
|                                      | Pass Phrase                                               | mypassword123                             |                                     |                      |  |
| 💸 System Setting >                   | 🗹 Automatic connect to me                                 | mory hotspots                             |                                     |                      |  |
|                                      | I The repeater parameter and the hotspots synchronization |                                           |                                     |                      |  |
| Host IP                              | WiFi Repeater SSID el                                     | khagen_B                                  |                                     |                      |  |
|                                      |                                                           |                                           | Apply Back                          |                      |  |

- 6. Koppla från WiFi repeater från vägguttaget (även om du vill behålla den i samma vägguttag).
- 7. Placera WiFi repeater i ett lämpligt uttag.
- 8. Koppla upp dig till WiFi repeater för att kontrollera internetanslutning.

| Wireless Network Connec | tion           | •         |   |
|-------------------------|----------------|-----------|---|
| ekhagen                 | -1             | 1         |   |
| ekhagen_B               | Connected      | =         | ← |
|                         |                |           |   |
|                         |                |           |   |
|                         |                |           |   |
|                         |                |           |   |
|                         |                |           |   |
| _                       |                | *         |   |
| Open Network and        | Sharing Center |           |   |
| SV 😧 🋱 🔺 🏴 🛱 🖻          | 15:4<br>2013-0 | 4<br>3-09 |   |

- 9. Om du vill konfigurera WiFi repeater med en annan WiFi anslutning eller vid eventuella problem resetta den enligt nedanstående instruktion:
  - Anslut WiFi repeater till vägguttaget
  - Håll reset knappen i 20 sekunder
  - Koppla från WiFi repeater från vägguttaget
  - Vänta 30 sekunder
  - Anslut WiFi repeater till vägguttaget